# elsifPA\_DashB

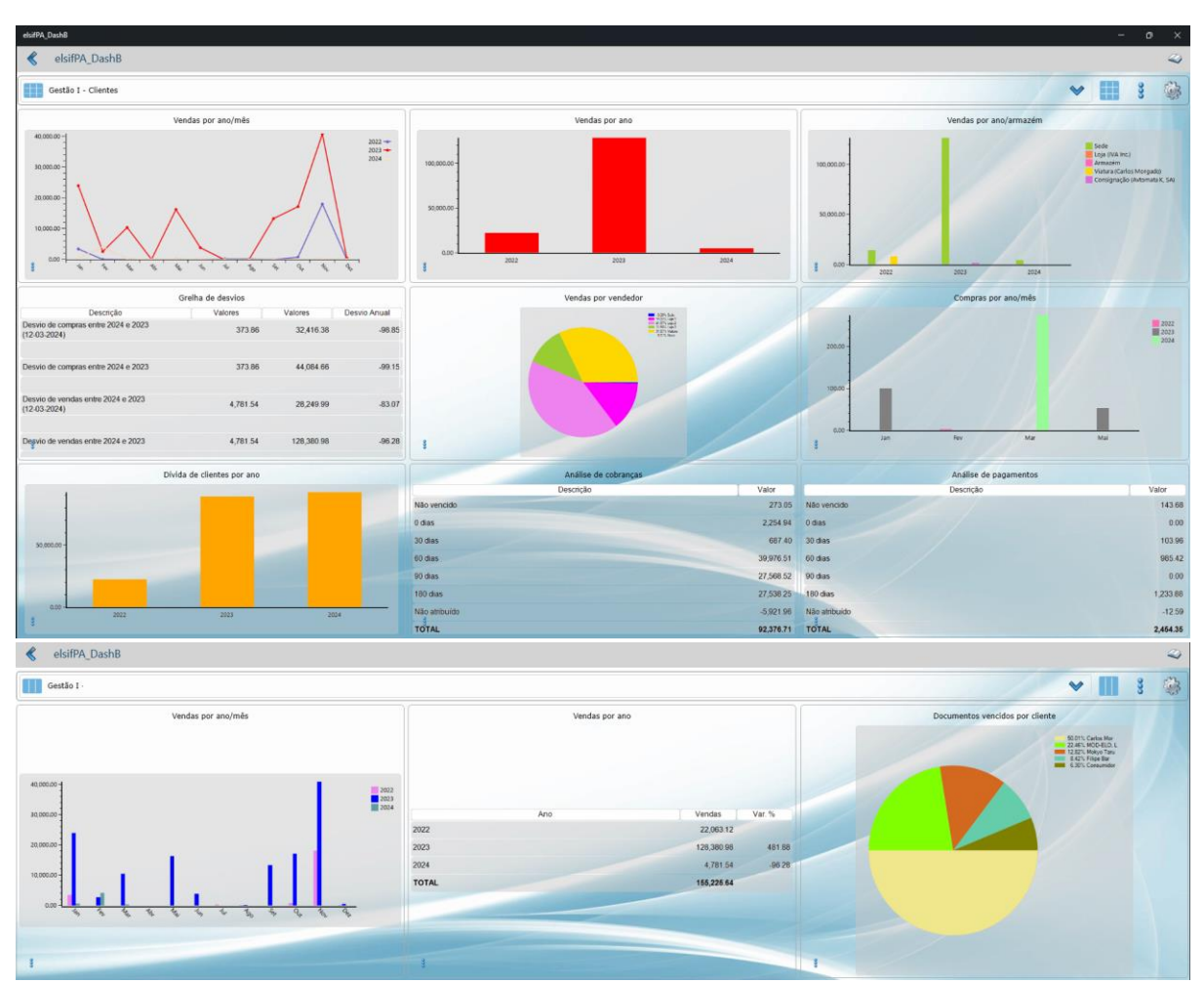

## Manual de configuração e operação

### Nota Importante – Funcionamento Monoposto

O funcionamento em simultâneo do *elsifPA\_DashB* no mesmo computador que o *elsifPA Service* requer que seja efetuado um acesso à aplicação *elsifPA SCM* <u>após</u> a instalação da versão Windows do *elsifPA\_DashB*. Este procedimento reconfigura automaticamente o sistema operativo com as permissões necessárias para o efeito.

### Configuração inicial

Na abertura da aplicação são solicitados os elementos de ligação à componente de servidor, que se encontra instalada na rede local da empresa (*elsifPA Service*).

| <⁰ ♦         | Configurações                                  | 6   |
|--------------|------------------------------------------------|-----|
| Dados do ser | viço:                                          |     |
| Endereço:    | 192.168.1.81                                   |     |
| Porto:       | 10,000                                         | - + |
|              | Definição<br>Manual Código QR Estar<br>Ligação |     |

(configuração inicial de acesso ao elsifPA Service)

| 1 | Encerra a aplicação (caso não exista a definição de ligação ao serviço).                                                                                                    |
|---|----------------------------------------------------------------------------------------------------|
| 2 | Grava os dados introduzidos. O utilizador é conduzido ao ecrã principal da aplicação.                                                                                                    |
| 3 | Preenchimento dos dados de acesso de forma manual (alternativa ao preenchimento automático<br>via código QR). É necessário introduzir no campo do <i>Endereço</i> o nome ou endereço IP do<br>computador onde está instalado o <i>elsifPA Service</i> ou em alternativa, o URL para acesso via Internet.<br>É necessário também indicar o porto de comunicação (deve corresponder ao definido no <i>elsifPA Service</i> ).<br><i>Em</i> caso de dúvida, contate o administrador de rede, a ELSIF ou um dos seus parceiros certificados. |
| 4 | Método recomendado<br>Efetua de forma automática a configuração da aplicação pela leitura do código QR gerado no ato<br>da instalação da componente de servidor ( <i>elsifPA Service</i> ). Apenas para dispositivos com câmara.                                                                                                    |
| 6 | Testa a ligação ao elsifPA Service utilizado os parâmetros introduzidos.                                                                                                    |
| 6 | O botão < acede ao presente manual.                                                                                                    |

#### Configuração da Autenticação

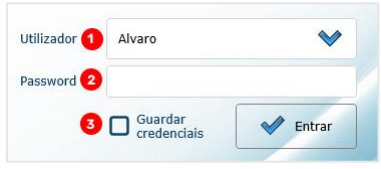

(autenticação do utilizador)

| 1 | Os utilizadores disponíveis para acesso a esta aplicação são os mesmos já presentes nas aplicações ELSIF. A lista dos utilizadores pode ser consultada, clicando em V. |
|---|----------------------------------------------------------------------------------------------------|
| 2 | A <i>password</i> deverá ser a mesma já em uso no acesso às aplicações ELSIF. Pode ser alterada posteriormente, na área de configuração da aplicação.                  |
| 8 | Para facilitar a entrada rápida ao abrir a aplicação, pode-se optar por memorizar as credenciais de acesso, ligando a através da opção <i>Gravar credenciais</i> .     |

#### Definição de administradores

Permite indicar que utilizadores que terão acesso completo à aplicação (administradores) ou só acederão em modo de consulta (utilizadores). Esta definição só é solicitada uma primeira vez, após a instalação do sistema no servidor da empresa. A gestão dos administradores pode depois ser efetuada dentro da aplicação, na opção de configurações.

| Nota: Defina o(s) utilizador(es) considerado(s) administrador(res) |       |         |                     |  |  |
|--------------------------------------------------------------------|-------|---------|---------------------|--|--|
| Manutenção de utilizadores                                         |       |         |                     |  |  |
| Utilizador                                                         | Admin | Inativo | Progs. associados 3 |  |  |
| Alvaro                                                             |       |         | WEuroGest;          |  |  |
| ANA                                                                |       |         | WEuroGest;          |  |  |
| Ana                                                                |       |         | WEuroGest;          |  |  |
| Caixa                                                              |       |         | Verba;              |  |  |

(definição de administradores no arranque da aplicação)

Indicação dos utilizadores considerados administradores (com permissão para definir acessos aos restantes utilizadores e personalizar a informação apresentada na aplicação).
Classificação do utilizador como inativo. Os utilizadores neste estado não têm acesso à aplicação.
Informação sobre as aplicações onde cada utilizador está registado.

#### Definição da preferência de cores a utilizar nas séries dos gráficos

Por defeito, as cores apresentadas nos diversos slides são geradas aleatoriamente, a partir de uma palete interna da aplicação. Ao ativar esta opção, o utilizador pode personalizar as cores a apresentar em cada série de dados, uniformizado a apresentação de cada série nos vários *slides* apresentados.

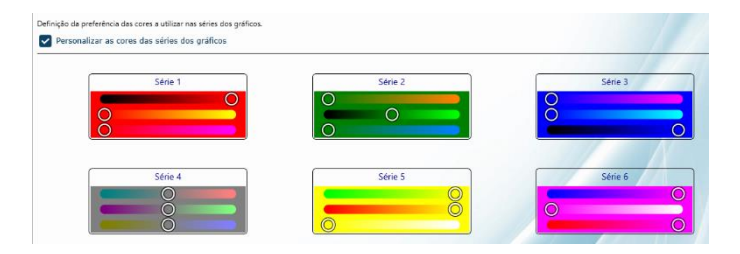

#### Ecrã principal

Apresenta informação sob a forma de gráfico ou tabela. Cada elemento individual é denominado de *slide*, que pode ser personalizado consoante as necessidades do utilizador.

Os slides encontram-se agrupados em **modelos**, podendo cada modelo ser entendido como uma página. Os modelos são também configuráveis, podendo suportar até nove *slides* em simultâneo.

A aplicação é fornecida com um modelo base, gerado automaticamente em função da configuração inicial do serviço (componente instalada no servidor).

Os slides contidos neste modelo base encontram-se pré-configurados para a base de dados principal, em função do ano em aberto, do NIF associado ao licenciamento e da indicação da empresa ser um gabinete de contabilidade.

A configuração do modelo base e respetivos slides é fixa. Qualquer adaptação ao mesmo só poderá ocorrer em cópias deste modelo.

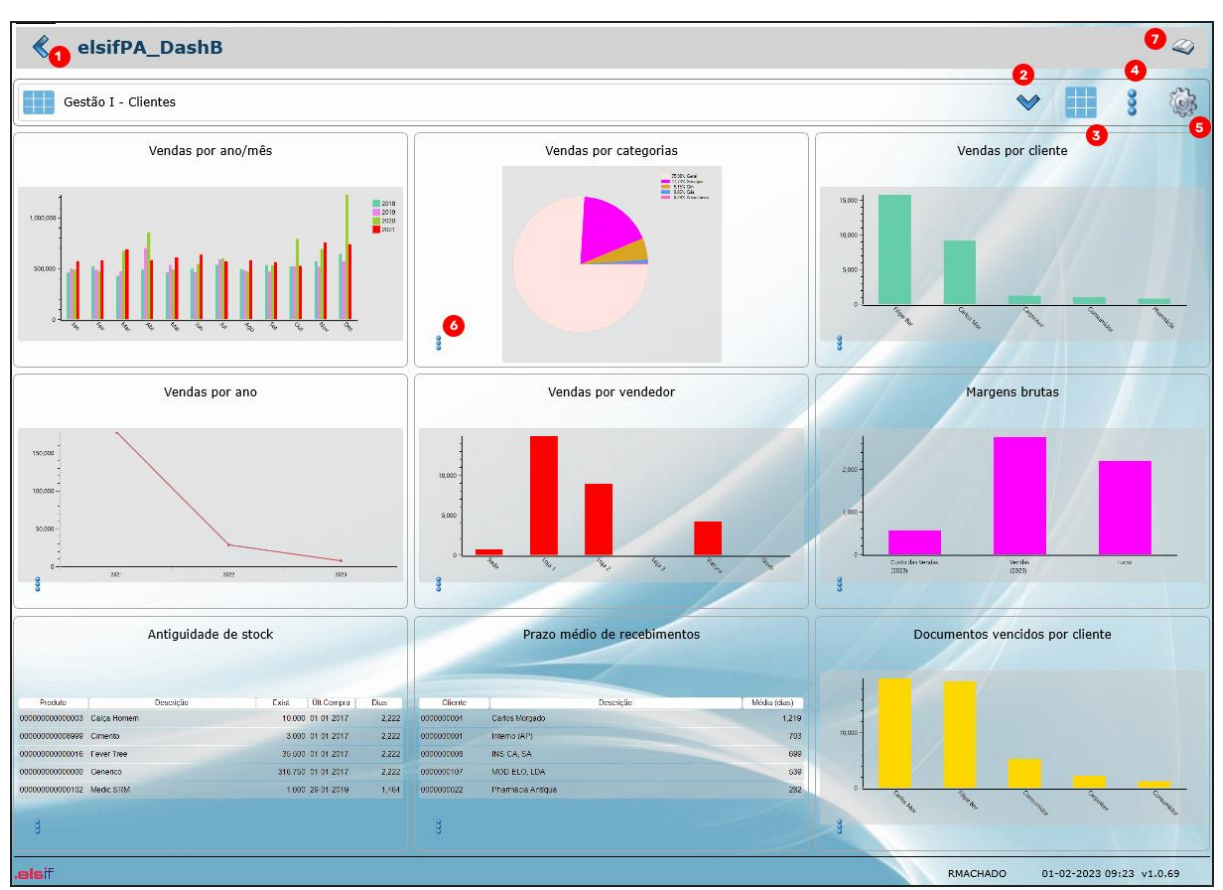

(detalhe do ecrã principal, apresentado um modelo de exemplo com nove slides)

A área principal está organizada da seguinte forma:

| 1 | O botão<br>encontram guardadas no arranque).                                                                                                    |
|---|----------------------------------------------------------------------------------------------------|
| 2 | O botão ♥ permite o acesso aos modelos disponíveis para o utilizador. Caso o modelo tenha sido<br>alvo de alteração, a área de seleção de modelos é apresentada a vermelho. Ao clicar-se na zona a<br>vermelho, é dada a possibilidade de gravar ou descartar as alterações efetuadas. |
| 8 | O botão permite selecionar uma das 14 disposições de slides disponíveis. Caso o modelo atual contenha mais slides que o escolhido, será solicitado ao utilizador que remova os slides a mais. Este botão encontra-se desativado no modelo base.                                        |
| 4 | O botão <sup>§</sup> permite aceder às ações disponíveis para os modelos: criar um novo, duplicar ou editar o modelo selecionado. Na criação/edição do modelo podem também ser definidos os utilizadores com acesso ao mesmo.                                                          |
| 6 | O botão 🍑 permite aceder às configurações da aplicação (ligação ao serviço, alteração das credenciais do utilizador, alteração da imagem de fundo, gerir as permissões dos utilizadores).                                                                                              |
| 6 | O botão <sup>3</sup> acede às operações possíveis com slides: visualizar em ecrã inteiro, atualizar dados do slide selecionado, imprimir (gerando ficheiro <i>.pdf</i> ), configurar o slide, alterar conteúdo, filtros e apresentação, eliminar slide e bloquear a sua visualização.  |
| 0 | O botão < acede ao presente manual.                                                                                                    |

### Configuração de slides

| <0 🍫 Co                             | nfigurações do slide                                                                                                    | 4 |
|-------------------------------------|----------------------------------------------------------------------------------------------------|---|
| 0                                   | i de la constancia de la constancia de l |   |
| Tipo de slide 🛛 🕄                   | Vendas por cliente                                                                                                    | ~ |
| Empresa 4                           | ANM                                                                                                    | ~ |
| Descrição do slide                  | Vendas por cliente                                                                                                    |   |
| Observações 💧                       |                                                                                                    |   |
| Periodicidade 7                     |                                                                                                    |   |
| Ano base                            | Ano anterior                                                                                                    | ~ |
| Mês                                 | Todos os meses                                                                                                    | ~ |
| - <mark>8</mark><br>Clientes 💊      |                                                                                                    |   |
|                                     |                                                                                                    |   |
| Grupos 🖤                            | Ligar Todos os itens                                                                                                    |   |
| Famílias 🛛 💙                        | Desligar todos os itens<br>Inverter selecão                                                                                                    |   |
| Subfamílias 😽                       | Esconder não selecionados                                                                                                    |   |
| <b>`</b>                            | Mostrar não selecionados                                                                                                    |   |
| Armazéns  ∧                         | Descrição                                                                                                    |   |
|                                     | ✓ ARMAZÉM SEDE                                                                                                    |   |
| Situações 🛛 🔶                       |                                                                                                    |   |
| Utilizadores 🛛 🔶                    |                                                                                                    |   |
| Vendedores 🔶                        |                                                                                                    |   |
| Tipos de<br>Movimento               |                                                                                                    |   |
| Tipo de 🛛 🔟<br>apresentação         | Gráfico de barras                                                                                                    | * |
| Nº registos<br>a visualizar         | 7                                                                                                    | + |
| Temporizador 12<br>para atualização | 0 -                                                                                                    | + |
| Tempo em 13<br>segundos             | Calcular tempo                                                                                                    |   |
|                                     | Tempo estimado: Não definido                                                                                                    |   |

(detalhe do ecrã de configuração de um slide)

| 1  | Retornar ao ecrã principal.                                                                                                    |
|----|----------------------------------------------------------------------------------------------------|
| 2  | Gravação dos dados introduzidos. O utilizador é conduzido ao ecrã principal da aplicação.                                                                                                    |
| 8  | Seleção do tipo de slide. Os tipos de slides são disponíveis são internos da aplicação.<br>Nota: Os gráficos de barras e linhas estão limitados a 25 colunas (exceto nos gráficos de vendas por<br>dia, cujo limite são 31 colunas).                                                                                                    |
| 4  | Seleção da base de dados para análise. As bases de dados são apresentadas de acordo com as configurações do <i>elsifPA Service</i> . Nem todos os tipos de slides apresentam esta funcionalidade.                                                                                                    |
| 6  | Descrição personalizada do slide. Por defeito é proposta a descrição do tipo de slide selecionado.                                                                                                    |
| 6  | Campo de utilização facultativa. Pode ser utilizado para detalhar o conteúdo do slide.                                                                                                    |
| 0  | Definição da periodicidade dos registos a consultar. Varia por tipo de slide.<br>Nos slides específicos para gabinetes de contabilidade, caso o período abranja o dia atual, os<br>cálculos são efetuados até ao dia anterior.                                                                                                    |
| 8  | Seção contendo os filtros disponíveis para o tipo de slide selecionado. Os filtros permitem restringir<br>a quantidade de informação a consultar ou a comparar.<br>No período para análise são considerados dados presentes em bases de dados de arquivo (anos<br>fechados), desde que esteja configurada na aplicação respetiva a ligação à base de dados que<br>contém informação de anos anteriores. |
|    | A título de exemplo, nos tipos de silde relativos a analise de faturação, podem ser criados sildes<br>configurados para vendedores específicos para separação de vendas.                                                                                                    |
| 9  | Ao clicar com a tecla direita do rato na célula assinalada com * na imagem (acima das caixas de seleção), é possível aceder a um atalho com as ações apresentadas (ligar todos, desligar todos, etc.).                                                                                                    |
| 10 | Define o modo de apresentação dos dados. Estes podem ser mostrados sob a forma de gráfico<br>(barras, linhas ou área) ou formatados em tabela.<br>Os tipos de gráficos disponíveis variam consoante o tipo de slide.<br>No final desta seção do manual são apresentados exemplos de cada tipo de slide.                                                                                                 |
| 1  | Apenas disponível para alguns tipos de slide. Limitar o número de registos apresentados.                                                                                                    |
| 12 | Define o intervalo em segundos para atualização do conteúdo do slide. Por defeito é proposto o valor 0, que corresponde ao slide ser atualizado apenas na abertura do modelo ou mediante instrução do utilizador. O período mínimo permitido para atualização automática do slide é de 5 segundos.                                                                                                    |
| 13 | Estima o tempo necessário ao cálculo dos dados para apresentação no slide e preenche-os no campo anterior.                                                                                                    |

#### Manutenção da configuração da aplicação

| ados do servi                   | ço:                                     | j.        |         |                   |
|---------------------------------|-----------------------------------------|-----------|---------|-------------------|
| Endereço                        | 192.168.1.81                            |           |         |                   |
| Porto                           | 10,000                                  |           |         | - +               |
| icenciamento<br>opcional)       | Definido na entrada da aplicação        |           |         |                   |
|                                 | S 3 0 4 Capturar<br>Código QR Liga      | ar<br>ção |         |                   |
| ados do utiliz                  | ador em uso:                            |           |         |                   |
| Interior<br>Iova<br>Dassword    |                                         |           |         |                   |
| Confirmação<br>le password      |                                         |           |         |                   |
| Suardar 🛛 🕖                     | 🖌 (definido na entrada do progra        | ma)       |         |                   |
| magem de <mark>8</mark><br>undo |                                         |           |         | *                 |
| anutenção de<br>9               | utilizadores                            |           | ·       | Υ <u></u>         |
|                                 | Utilizador                              | Admin.    | Inativo | Progs. associados |
| Alvaro                          |                                         |           |         | WEuroGest;        |
| ANA                             |                                         |           |         | WEuroGest;        |
| Ana                             |                                         | Ц         |         | WEuroGest;        |
| Caixa                           | res a utilizar nas series dos gráficos. | <u> </u>  | <b></b> | verba;            |
| Personalizar as cores o         | an serves dos grancos                   |           |         |                   |
|                                 |                                         |           |         | Série 3           |
| 0                               | Série 1                                 | 0         |         | 8                 |

(detalhe do ecrã de configuração da aplicação)

| 1 | Retorno ao ecrã principal.                                                                                                    |
|---|----------------------------------------------------------------------------------------------------|
| 2 | Gravação dos dados introduzidos. O utilizador é conduzido ao ecrã principal da aplicação.                                                                                                    |
| 3 | Preenchimento dos dados de acesso de forma manual (alternativa ao preenchimento automático via código QR). É necessário introduzir no campo do <i>Endereço</i> o nome ou endereço IP do computador onde está instalado o <i>elsifPA Service</i> ou em alternativa, o URL para acesso via Internet. É necessário também indicar o porto de comunicação (deve corresponder ao definido no <i>elsifPA Service</i> ). Caso o <i>elsifPA Service</i> esteja configurado para funcionar com mais do que um licenciamento, pode ser também fixada a licença a utilizar por defeito. Se não for aqui definida, será solicitada na entrada da aplicação. Em caso de dúvida, contate o administrador de rede, a ELSIF ou um dos seus parceiros certificados. |
| 4 | Método recomendado<br>Efetua de forma automática a configuração da aplicação pela leitura do código QR gerado no ato da<br>instalação da componente de servidor ( <i>elsifPA Service</i> ). Apenas para dispositivos com câmara.                                                                                                    |
| 6 | Testa a ligação ao elsifPA Service utilizado os parâmetros introduzidos.                                                                                                    |
| 6 | Alteração da <i>password</i> de acesso à aplicação. Por defeito é a mesma utilizada na autenticação nos programas ELSIF. Caso seja alterada, a nova <i>password</i> aplica-se exclusivamente a esta aplicação.                                                                                                    |
| 7 | Permite ativar ou desligar a funcionalidade de autenticação automática do utilizador na aplicação.                                                                                                    |
| 8 | Personalização do fundo da aplicação.                                                                                                    |

| 9  | Redefine os utilizadores com permissão de administrador (com acesso total) e inativos (sem acesso à aplicação). |
|----|----------------------------------------------------------------------------------------------------|
| 10 | Personaliza as cores das séries a apresentar em todos os slides.                                                |

### Atualização

A atualização da aplicação *elsifPA\_DashB* é gerida automaticamente pela plataforma a partir da qual esta foi instalada (*Play Store* ou *Windows Store*).

# elsifPA\_DashB

# Exemplos de Tipos de Slides

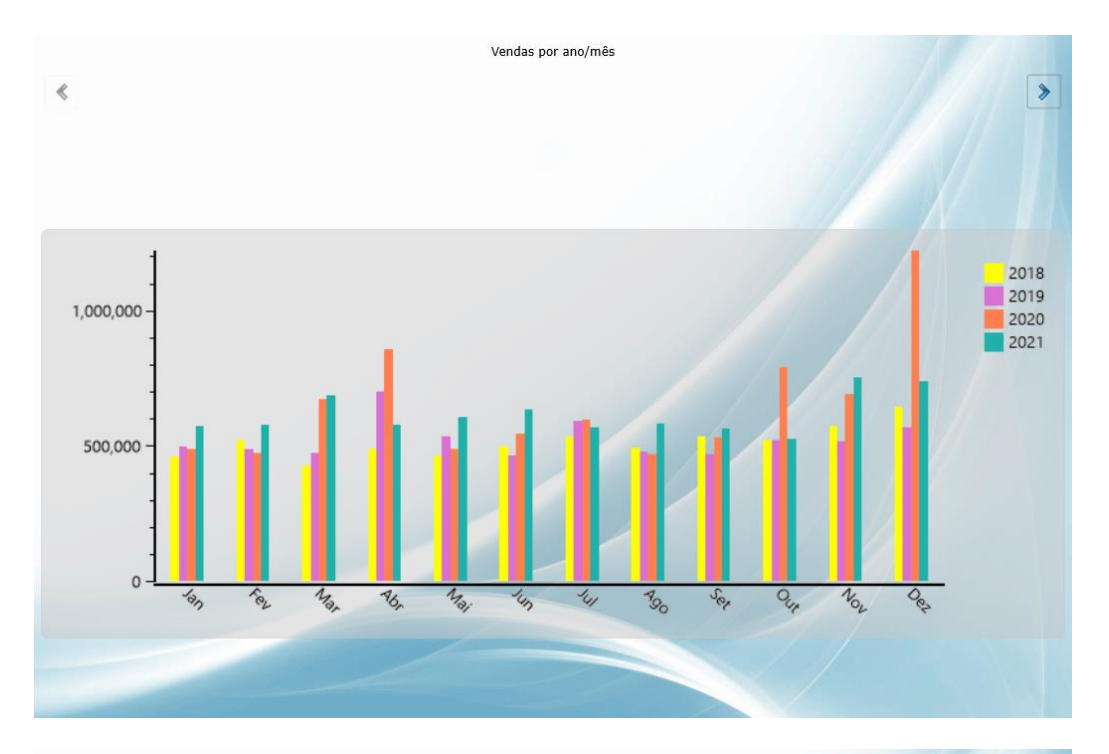

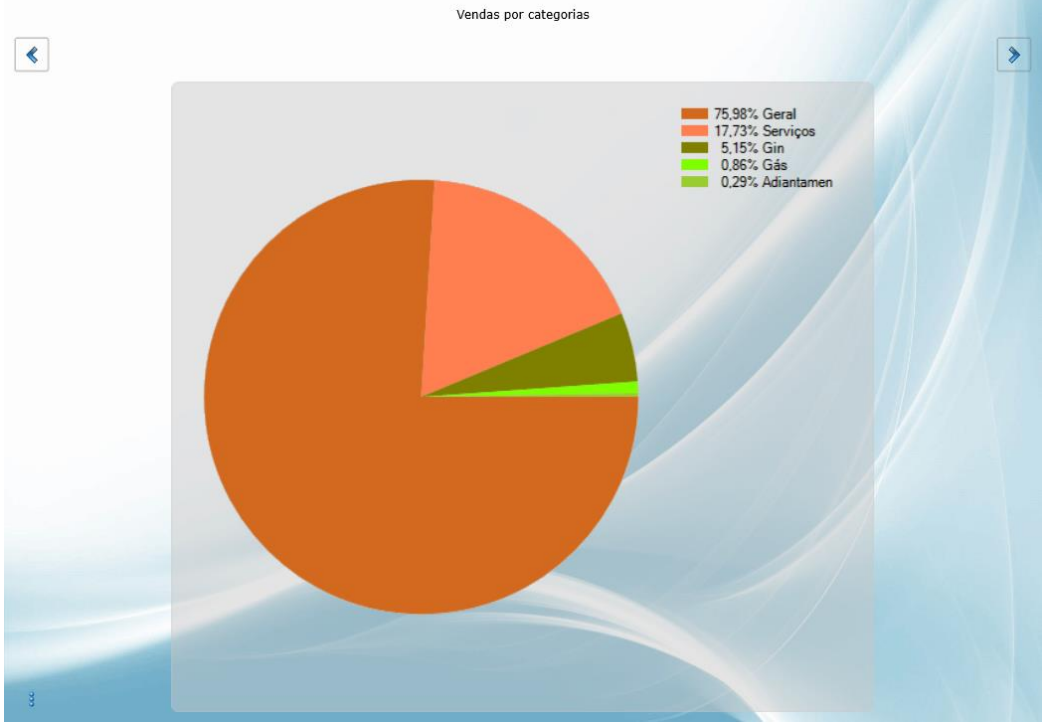

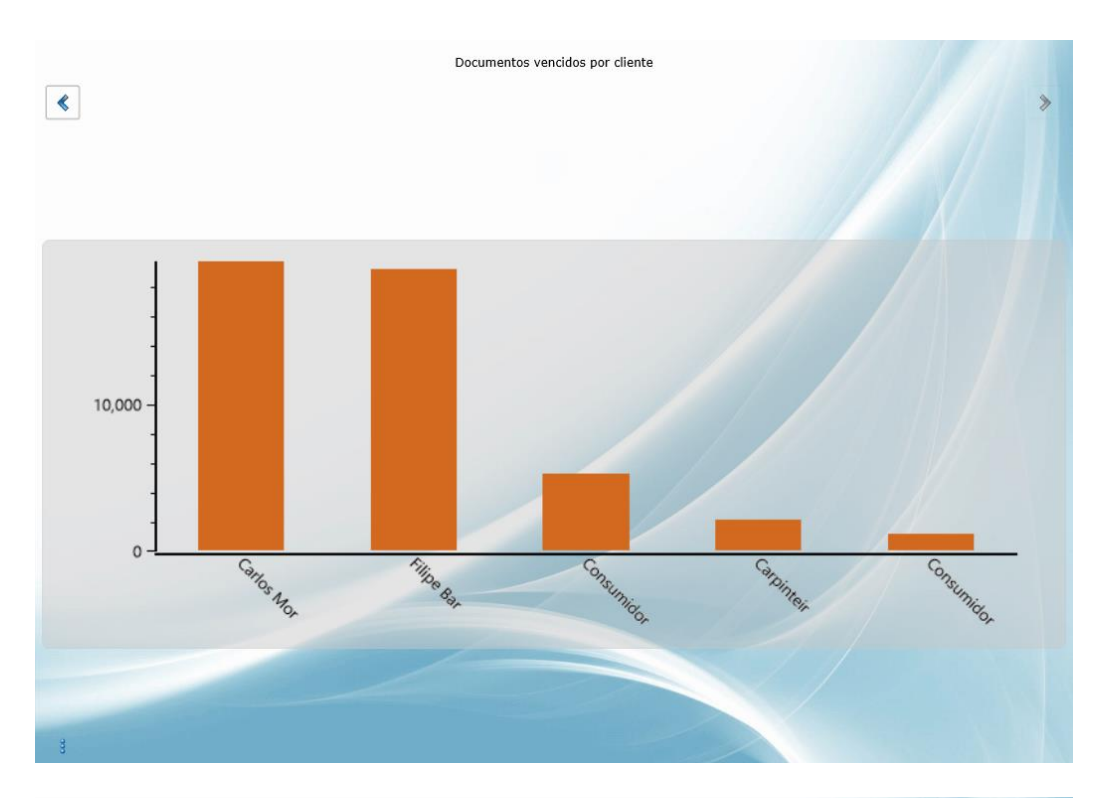

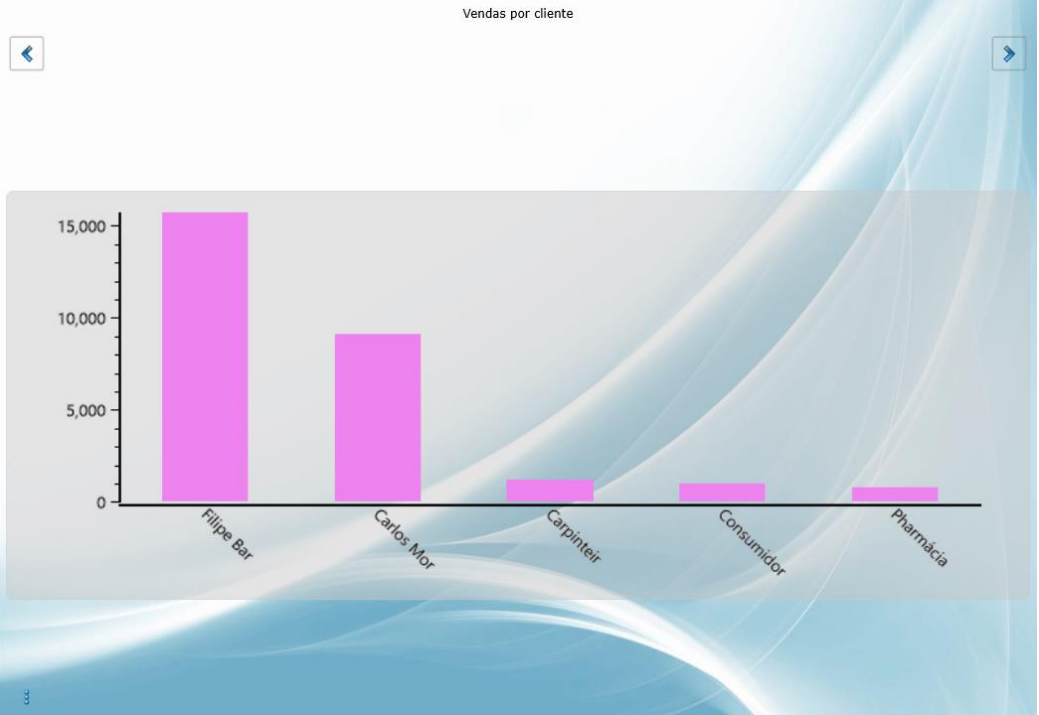

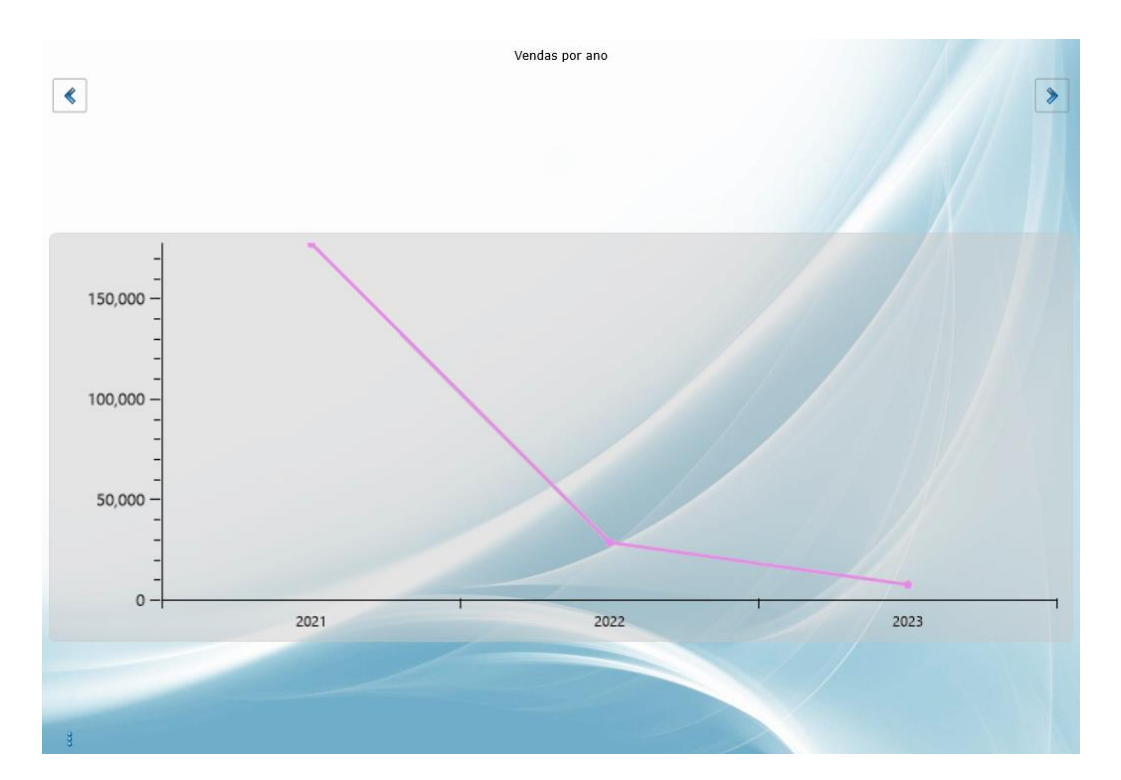

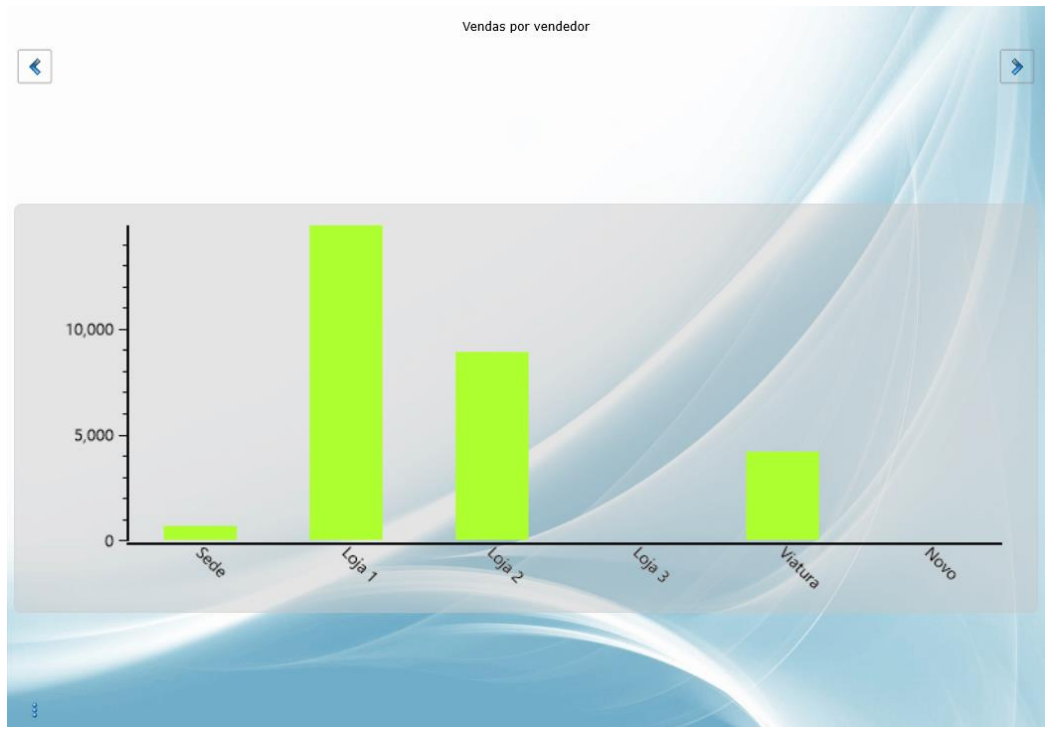

| <                 |                            | Margens brutas       |         |            | >     |
|-------------------|----------------------------|----------------------|---------|------------|-------|
|                   |                            |                      |         |            |       |
| 2,000 -           |                            |                      |         |            |       |
| 0 -               | Custo das Vendas<br>(2023) | Vendas<br>(2023)     |         | Lucro      |       |
|                   |                            |                      |         |            |       |
| ٢                 |                            | Antiguidade de stoci | 4       |            | 3     |
| Produto           | l                          | Descrição            | Exist.  | Últ.Compra | Dias  |
| 000000000000003   | Calga Honesh               |                      | 10.000  | 01-01-2017 | 2,222 |
| 00000000008999    | Camerala                   |                      | 3.000   | 01-01-2017 | 2,222 |
| 0000000000016     | Peves Tree                 |                      | 35.500  | 01-01-2017 | 2,222 |
| 00000000000000000 | Generica                   |                      | 316.750 | 01-01-2017 | 2,222 |
| 0000000000102     | Mode: SRM                  |                      | 1.000   | 29-01-2019 | 1,464 |
|                   |                            | Antiguidade de stock | ¢       |            |       |
| <                 |                            |                      |         |            | >     |

| Produto                                 | Descrição   | Exist.  | Ult.Compra | Dias  |
|-----------------------------------------|-------------|---------|------------|-------|
| 0000000000003                           | Calça Homem | 10.000  | 01-01-2017 | 2,222 |
| 00000000008999                          | Cimento     | 3.000   | 01-01-2017 | 2,222 |
| 00000000000016                          | Fever-Tree  | 35.500  | 01-01-2017 | 2,222 |
| 000000000000000000000000000000000000000 | Generico    | 316.750 | 01-01-2017 | 2,222 |
| 00000000000102                          | Medic SRM   | 1.000   | 29-01-2019 | 1,464 |
|                                         |             |         |            |       |

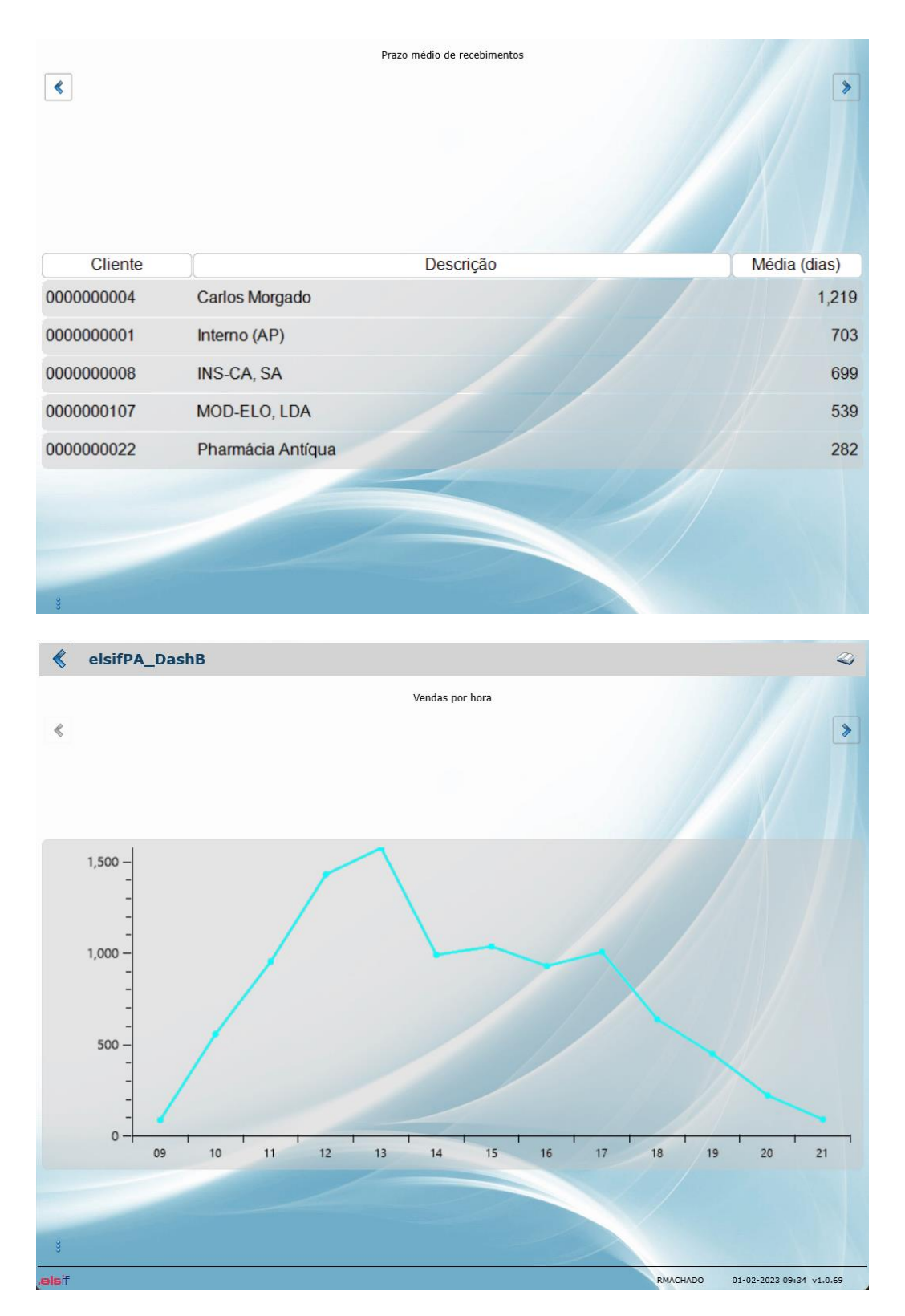

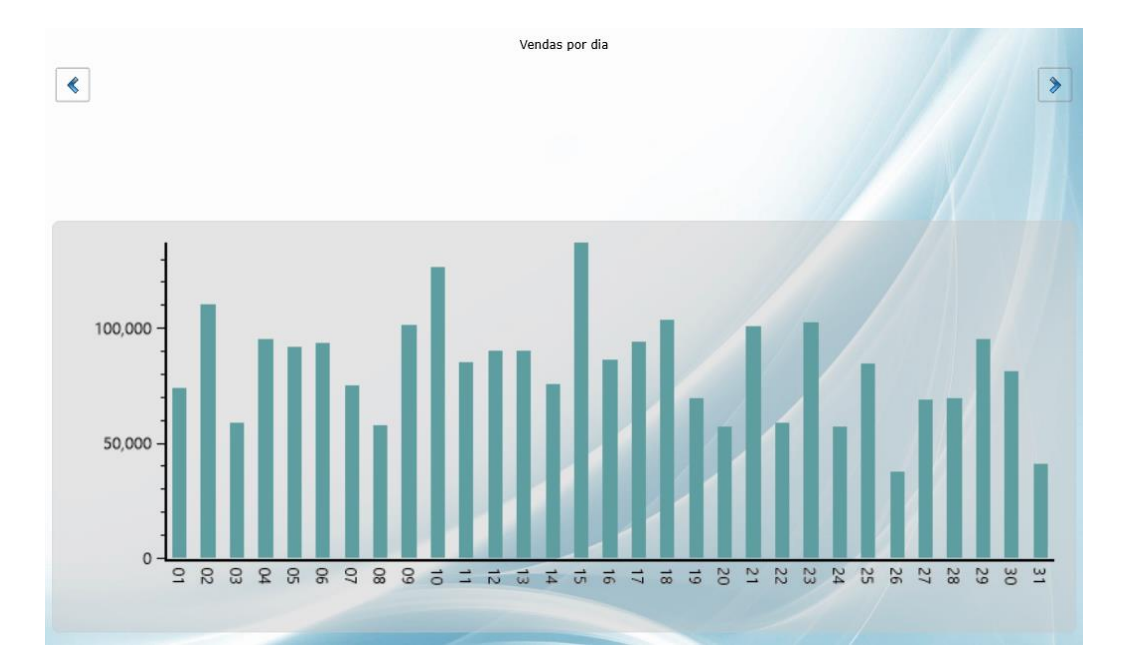

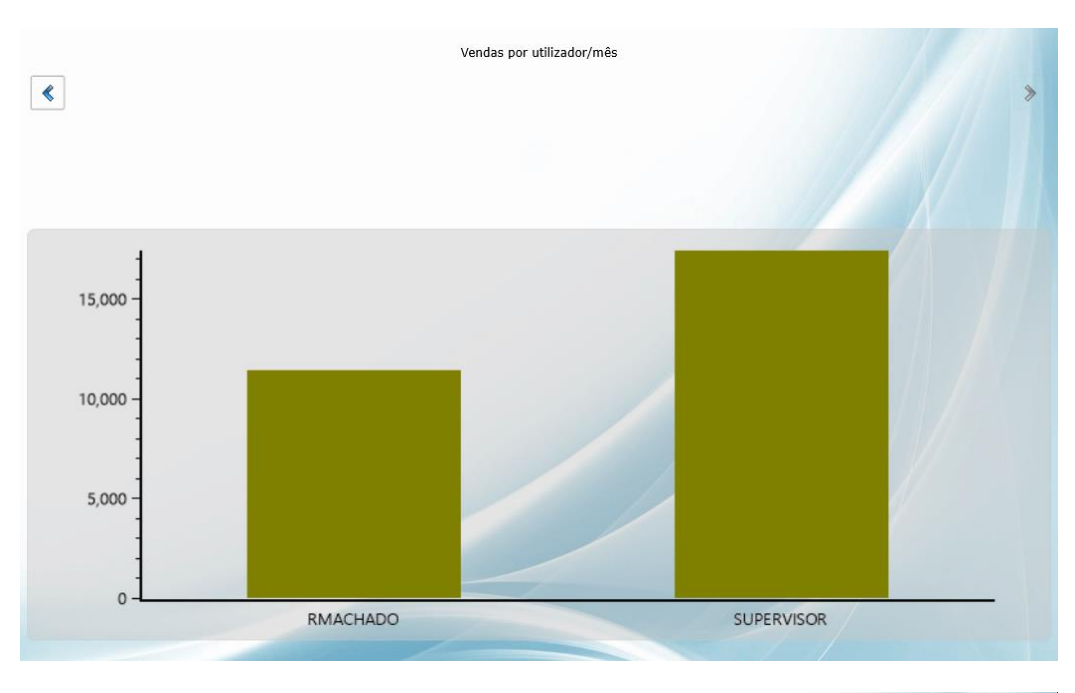

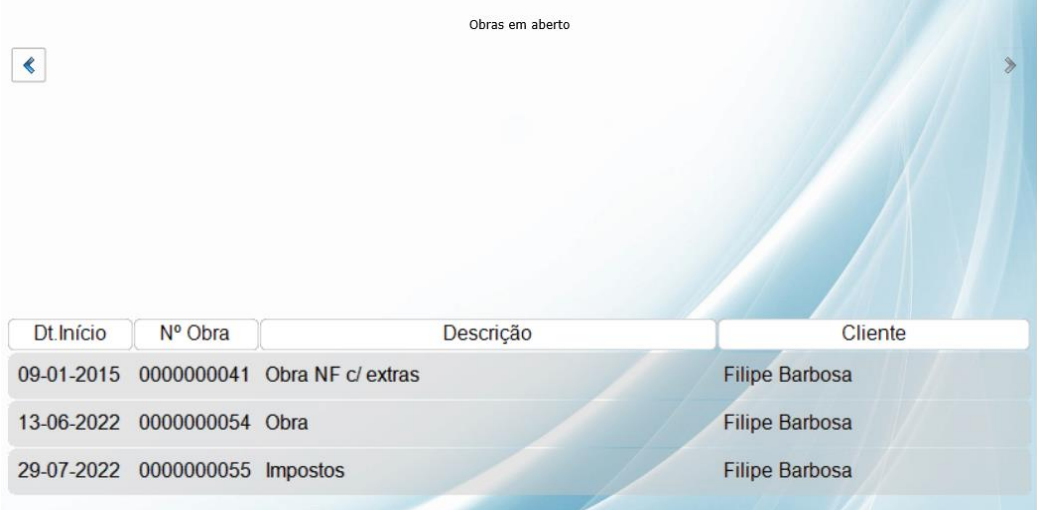

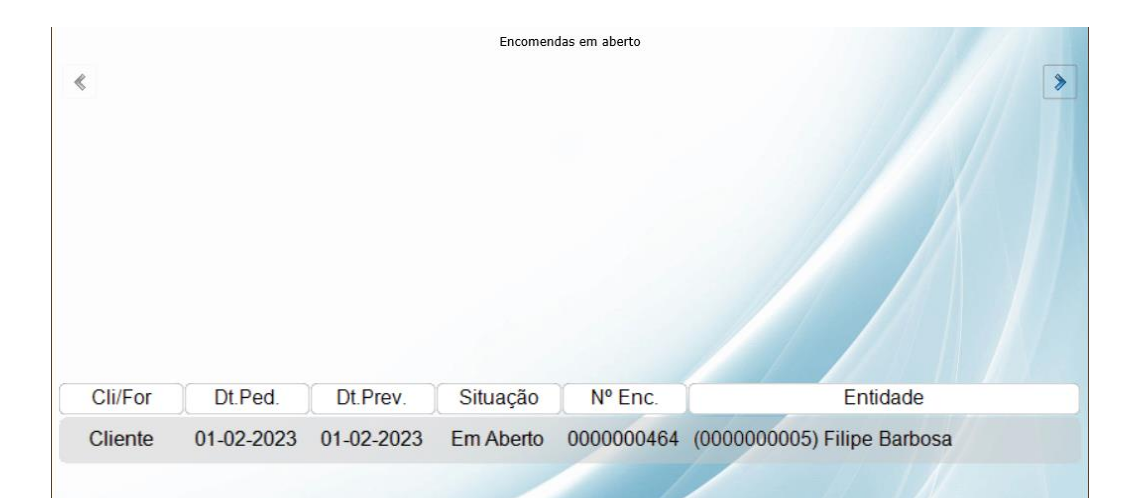

~

|                                                     | Greina de desvios |            |              |
|-----------------------------------------------------|-------------------|------------|--------------|
| Descrição                                           | Valores           | Valores    | Desvio Anual |
| Desvio de compras entre 2024 e 2023<br>(07/03/2024) | 373.86            | 32,416.38  | -98.85       |
| Desvio de compras entre 2024 e 2023                 | 373.86            | 44,084.66  | -99.15       |
| Desvio de vendas entre 2024 e 2023<br>(07/03/2024)  | 4,781.54          | 28,212.65  | -83.05       |
| Desvio de vendas entre 2024 e 2023                  | 4,781.54          | 128,380.98 | -96.28       |
| SALDO DE CLIENTES                                   | 102,680.00        |            |              |
| SALDO DE FORNECEDORES                               | -2,909.47         |            |              |
| SALDO DE CAIXA                                      | -18,590.17        |            |              |
| SALDO DE BANCOS                                     | -538,593.71       |            |              |
| VALOR DE INVENTÁRIO                                 | 104,675.07        |            |              |
| < SALDO FINAL >>>>                                  | -346,919.34       |            |              |

ELSIF – Informática e Serviços, Lda

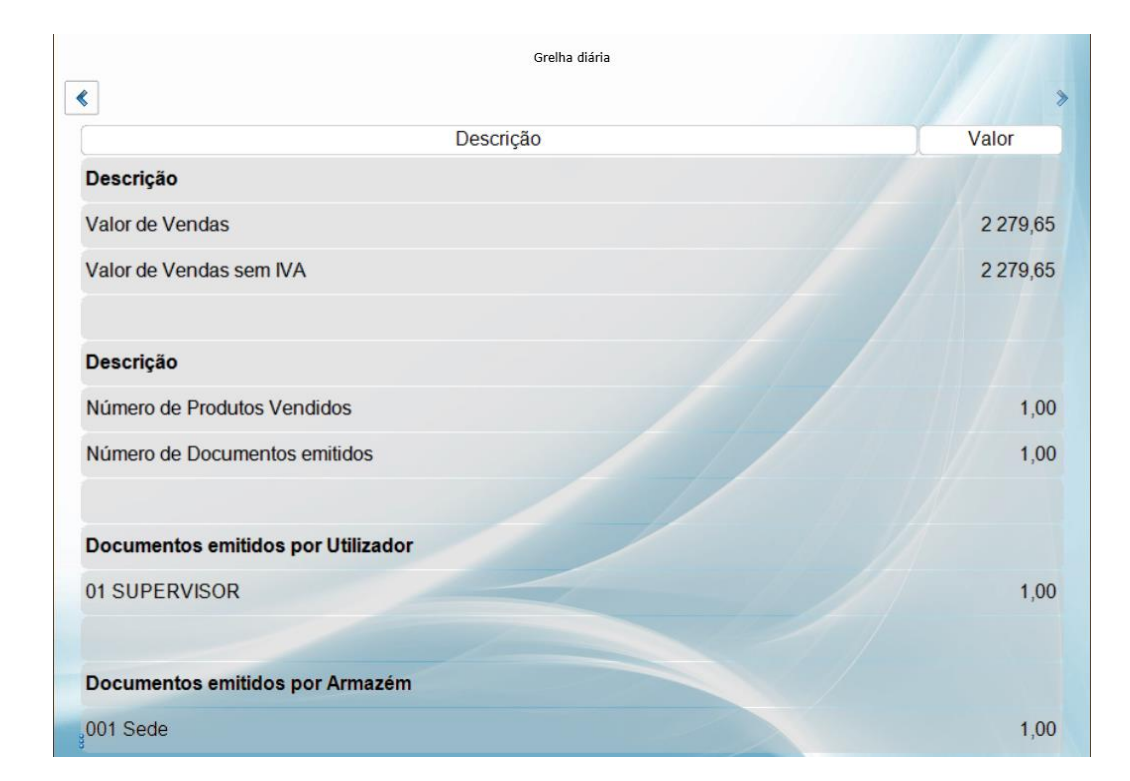

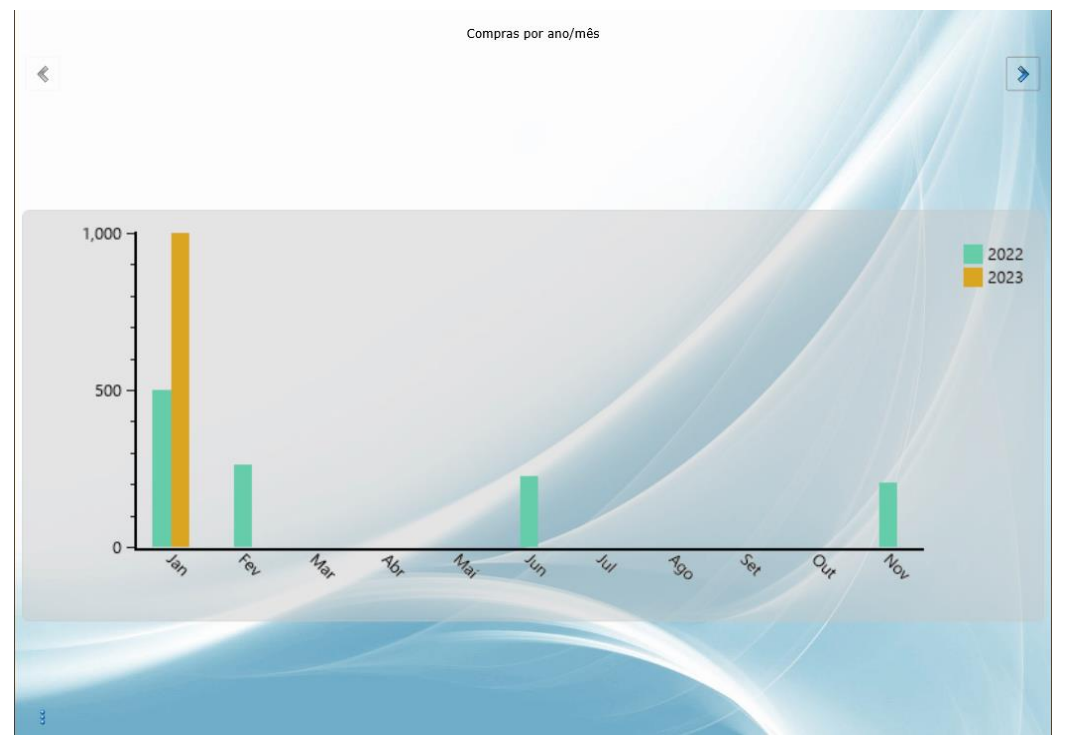

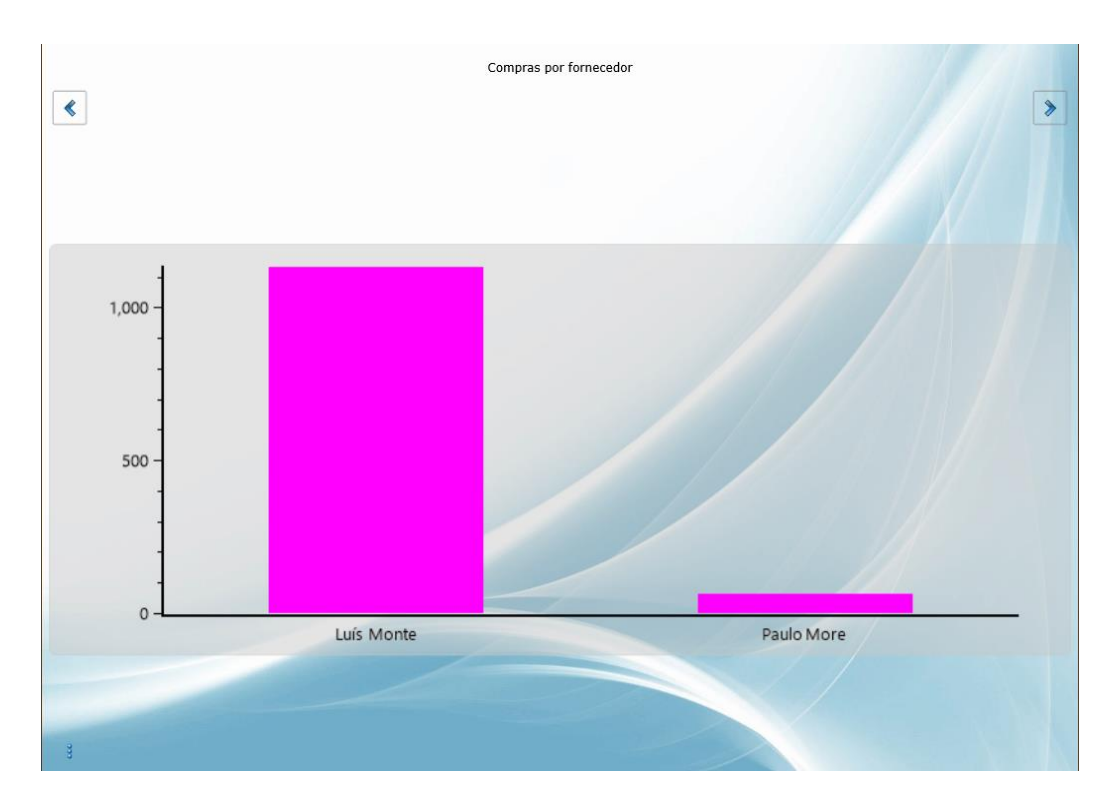

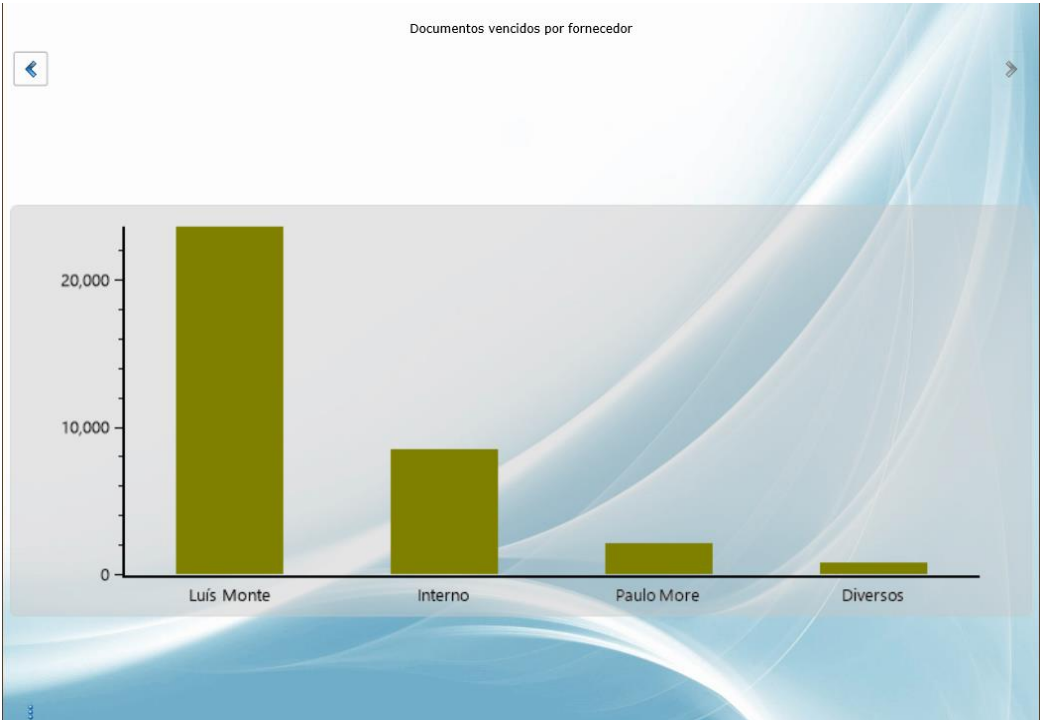

| Recebimentos po | r ano/mês |           |        |
|-----------------|-----------|-----------|--------|
|                 |           |           |        |
| Mês             | 2022      | 2023      | Var. % |
| Janeiro         | 3 801,55  | 398,88    | -89.51 |
| Fevereiro       | 0,00      | 1 788,22  |        |
| Março           | 0,00      | 20 702,87 |        |
| Abril           | 43,50     | 0,00      |        |
| Maio            | 0,00      | 7 002,92  |        |
| Junho           | 0,00      | 1 878,99  |        |
| Julho           | 0,00      | 2 939,31  |        |
| Agosto          | 0,00      | 295,01    |        |
| Setembro        | 0,00      | 5 584,41  |        |
| Outubro         | 0,00      | 1 223,31  |        |
| Novembro        | 4 157,08  | 2 276,56  | -45.24 |
| Dezembro        | 0,00      | 836,47    |        |
| TOTAL           | 8 002,13  | 44 926,95 | 461.44 |

Recebimentos por ano

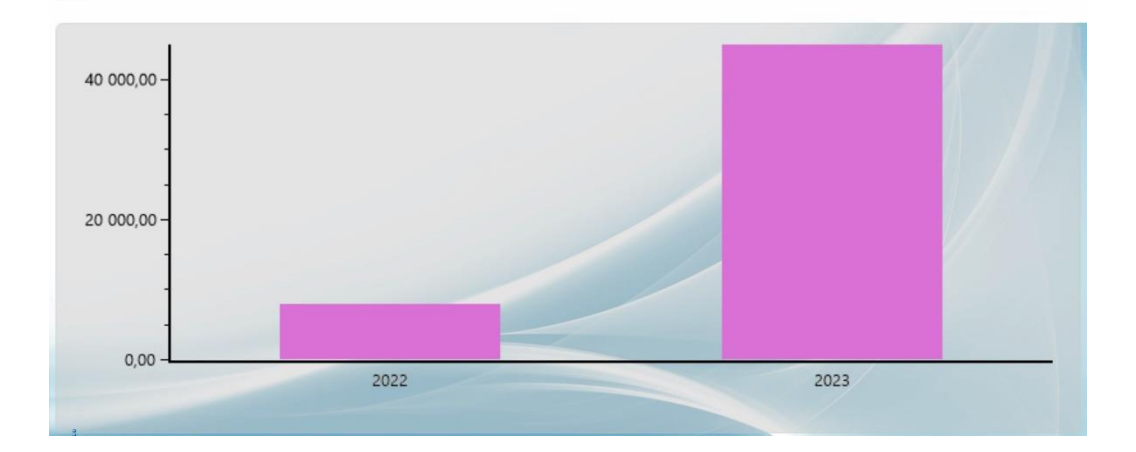

| Divida de clientes por ano/mês |          |          |  |  |  |  |
|--------------------------------|----------|----------|--|--|--|--|
| Mês                            | 2023     | 2024     |  |  |  |  |
| Janeiro                        | 0,00     | 9 908,90 |  |  |  |  |
| Fevereiro                      | 0,00     | 9 908,90 |  |  |  |  |
| Março                          | 2 509,00 | 9 908,90 |  |  |  |  |
| Abril                          | 2 509,00 | 0,00     |  |  |  |  |
| Maio                           | 2 509,00 | 0,00     |  |  |  |  |
| Junho                          | 2 509,00 | 0,00     |  |  |  |  |
| Julho                          | 2 509,00 | 0,00     |  |  |  |  |
| Agosto                         | 2 509,00 | 0,00     |  |  |  |  |
| Setembro                       | 6 870,45 | 0,00     |  |  |  |  |
| Outubro                        | 9 140,57 | 0,00     |  |  |  |  |
| Novembro                       | 9 705,80 | 0,00     |  |  |  |  |
| Dezembro                       | 9 908,90 | 0,00     |  |  |  |  |

Divida de clientes por ano

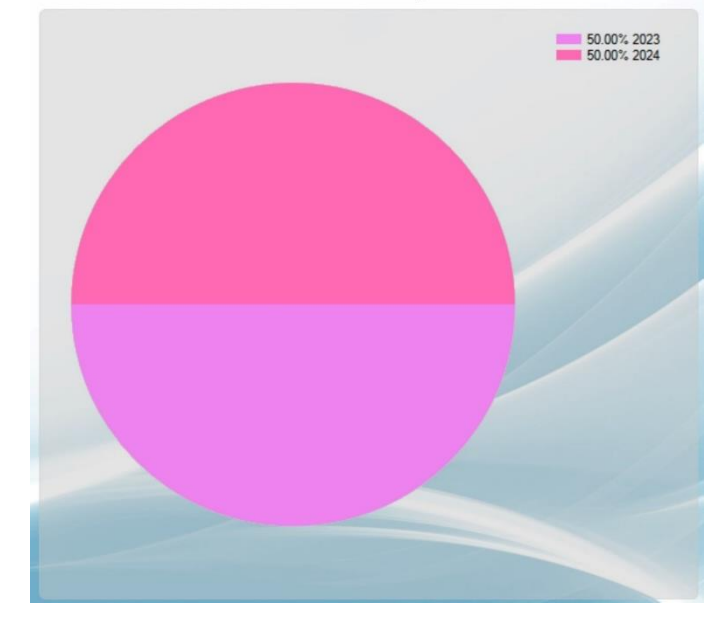

Análise de cobranças

| Descriçã      | o Valor  |    |
|---------------|----------|----|
| Não vencido   | 273,0    | 05 |
| 0 dias        | 2 351,4  | 19 |
| 30 dias       | 590,8    | 85 |
| 60 dias       | 39 976,5 | 51 |
| 90 dias       | 27 585,5 | 52 |
| 180 dias      | 27 521,2 | 25 |
| Não atribuído | -5 921,9 | 96 |
| TOTAL         | 92 376,7 | 71 |

| Vendas por ano/armazém              |                             |                                             |                                          |                                           |  |  |  |  |
|-------------------------------------|-----------------------------|---------------------------------------------|------------------------------------------|-------------------------------------------|--|--|--|--|
|                                     |                             |                                             |                                          |                                           |  |  |  |  |
|                                     |                             |                                             |                                          |                                           |  |  |  |  |
|                                     |                             |                                             |                                          |                                           |  |  |  |  |
|                                     |                             |                                             |                                          |                                           |  |  |  |  |
| Armazém                             | 2022                        | 2023                                        | 2024                                     | Var. %                                    |  |  |  |  |
| Sede                                | 14 224,50                   | 126 421,70                                  | 4 406,28                                 | -96.5146                                  |  |  |  |  |
| Loja (IVA Inc.)                     | -72,14                      | 161,94                                      | 275,26                                   | 69.9765                                   |  |  |  |  |
| Armazém                             | 0,00                        | 21,00                                       | 100,00                                   | 376.1905                                  |  |  |  |  |
| TOTAL                               | 14 152,36                   | 126 604,64                                  | 4 781,54                                 | -96.22                                    |  |  |  |  |
| Loja (IVA Inc.)<br>Armazém<br>TOTAL | -72,14<br>0,00<br>14 152,36 | 120 421,70<br>161,94<br>21,00<br>126 604,64 | 4 400,28<br>275,26<br>100,00<br>4 781,54 | -90.9140<br>69.9765<br>376.1905<br>-96.22 |  |  |  |  |

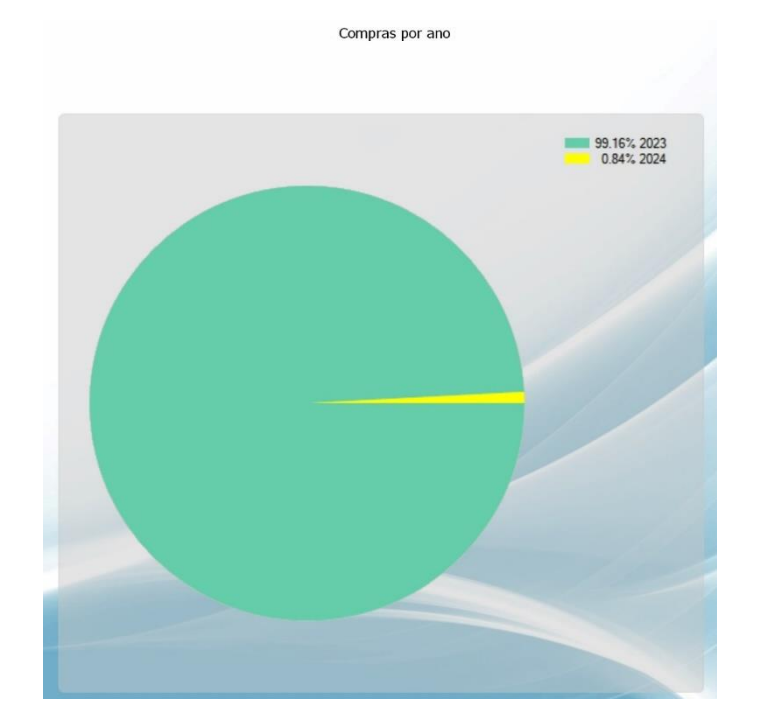

Pagamentos por ano/mês

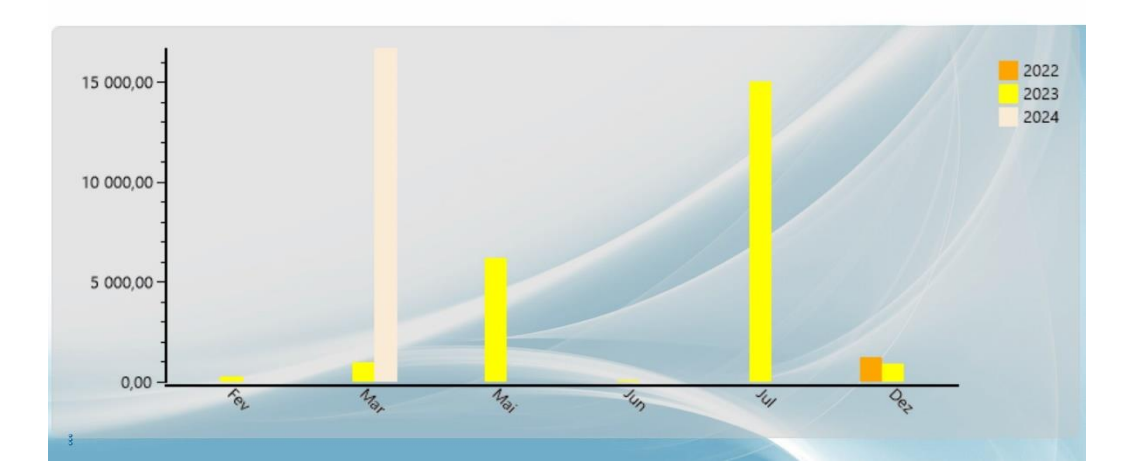

Pagamentos por ano

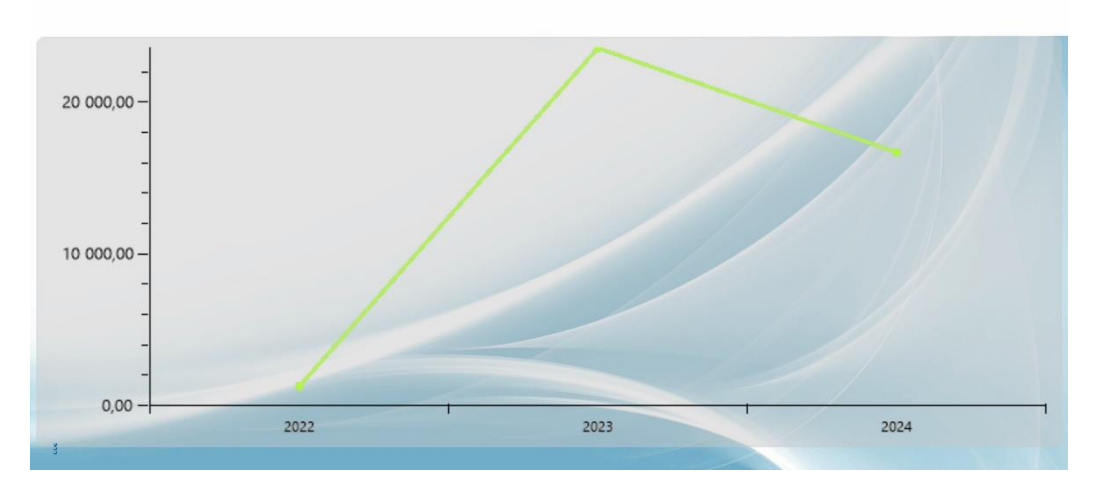

Dívida a fornecedores por ano/mês

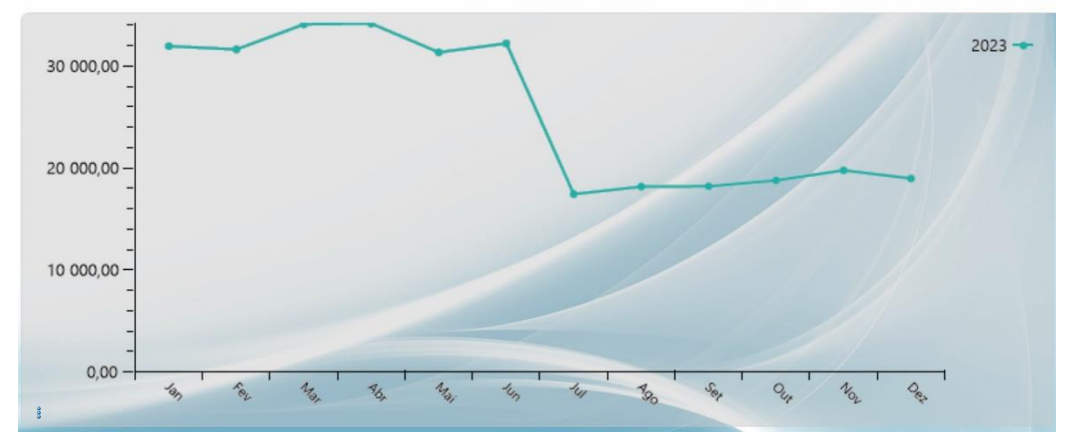

Dívida a fornecedores por ano

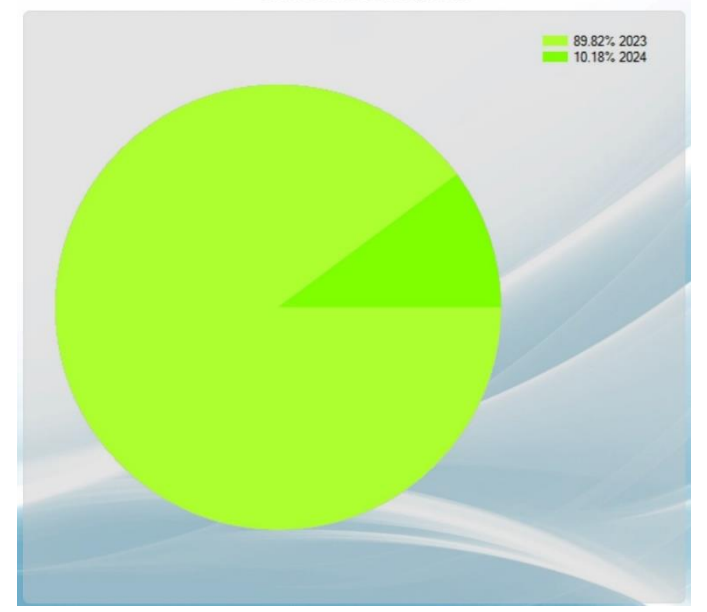

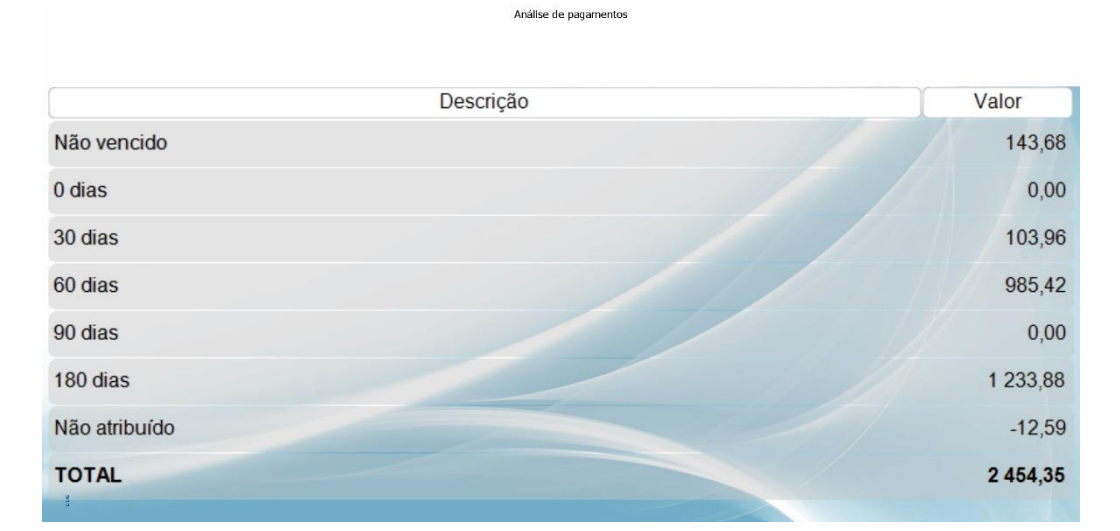

|            | Tempo de operação po | r utilizador |           |          |       |
|------------|----------------------|--------------|-----------|----------|-------|
| *          |                      |              |           |          | >     |
|            |                      |              |           |          |       |
|            |                      |              |           |          |       |
|            |                      |              |           |          |       |
|            |                      |              |           |          |       |
|            |                      |              |           |          |       |
|            |                      |              |           |          |       |
|            | Utilizador           | Op. Manual   | Int. Gest | Int. Imo | Total |
| RM         |                      | 0.31         | 0.00      | 0.00     | 0.31  |
| sa         |                      | 0.00         | 0.00      | 0.00     | 0.00  |
| Supervisor |                      | 0.00         | 0.00      | 0.00     | 0.00  |
| TOTAL      |                      | 0.31         | 0.00      | 0.00     | 0.31  |
|            |                      | 1            |           |          |       |

| ٢          | Tempo de operação po | r utilizador |           |          | >     |
|------------|----------------------|--------------|-----------|----------|-------|
|            |                      |              |           |          |       |
|            | Utilizador           | Op. Manual   | Int. Gest | Int. Imo | Total |
| RM         |                      | 0.31         | 0.00      | 0.00     | 0.31  |
| sa         |                      | 0.00         | 0.00      | 0.00     | 0.00  |
| Supervisor |                      | 0.00         | 0.00      | 0.00     | 0.00  |
| TOTAL      |                      | 0.31         | 0.00      | 0.00     | 0.31  |
|            |                      |              |           |          |       |

#### ELSIF – Informática e Serviços, Lda

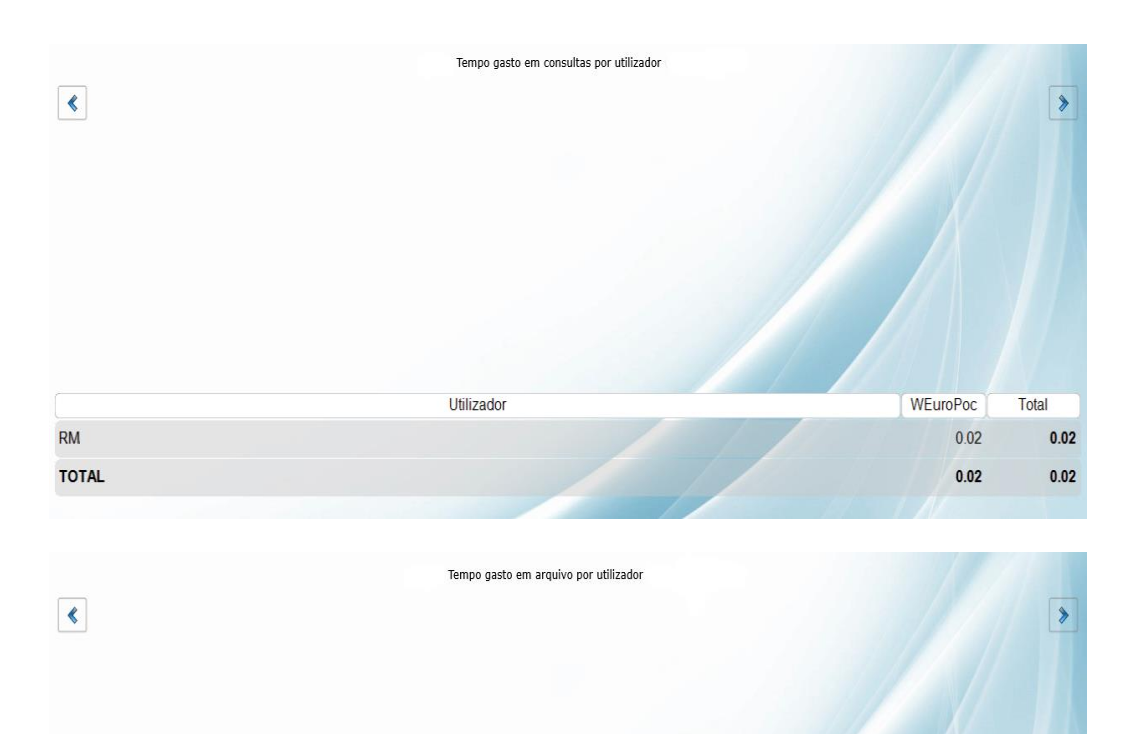

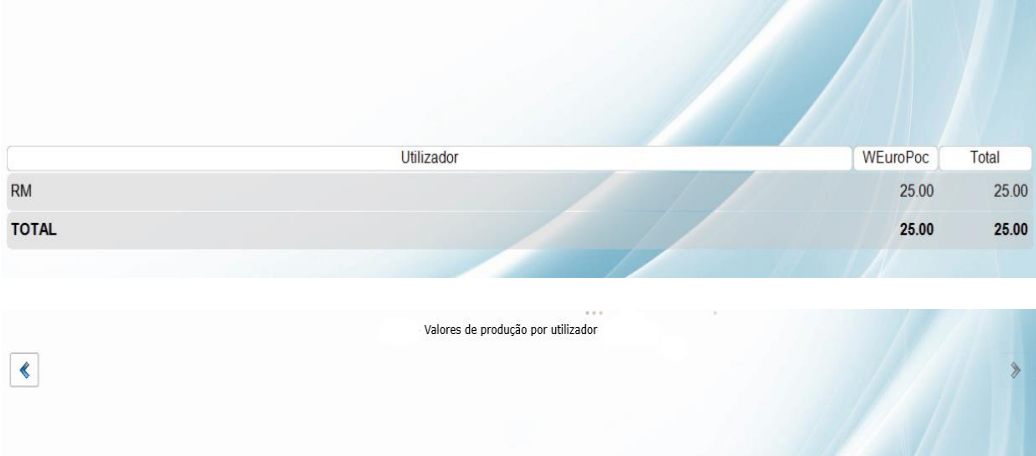

| Utilizador | V. Hora | Manuais | Integração | Salários | Imobilizado | Consultas | Arquivo | Total  |
|------------|---------|---------|------------|----------|-------------|-----------|---------|--------|
| RM         | 5,00    | 1.55    | 0.00       | 0.00     | 0.00        | 0.09      | 125.00  | 126.64 |
| sa         | 5,00    | 0.00    | 0.00       | 0.00     | 0.00        | 0.00      | 0.00    | 0.00   |
| Supervisor | 5,00    | 0.00    | 0.00       | 0.00     | 0.00        | 0.00      | 0.00    | 0.00   |
| TOTAL      |         | 1.55    | 0.00       | 0.00     | 0.00        | 0.09      | 125.00  | 126.64 |

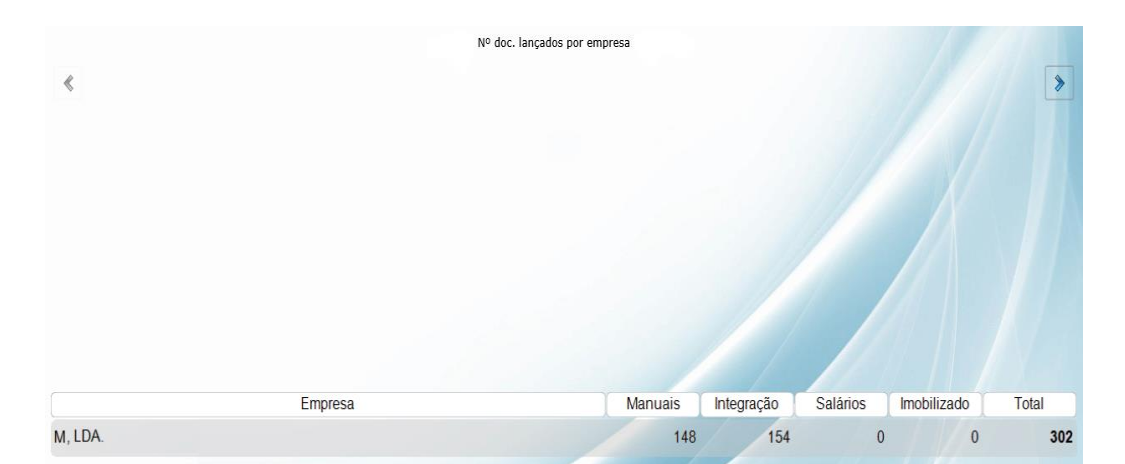

| <                  |         | Nº doc. lançados       |   |            |          |             | >     |
|--------------------|---------|------------------------|---|------------|----------|-------------|-------|
|                    | Empresa | Manuai                 | 5 | Integração | Salários | Imobilizado | Total |
| RM*                |         |                        | 0 | 0          | 0        | 39          | 39    |
| RM <audit></audit> |         |                        | 5 | 52         | 0        | 0           | 57    |
| TOTAL              |         |                        | 5 | 52         | 0        | 39          | 96    |
|                    |         | Tempo total despendido |   |            |          |             |       |

| ٢                  |          |          |          |           |          |          |          |          | >     |
|--------------------|----------|----------|----------|-----------|----------|----------|----------|----------|-------|
|                    |          |          |          |           |          |          |          |          |       |
| Empresa            | Cons.POC | Cons.SAL | Cons.IMO | Tot.Cons. | Lanç.POC | Lanç.SAL | Lanç.IMO | Tot.Lan. | Total |
| RM*                | 0.00     | 0.00     | 0.01     | 0.01      | 0.00     | 0.00     | 0.01     | 0.01     | 0.02  |
| RM <audit></audit> | 0.02     | 0.00     | 0.00     | 0.02      | 0.31     | 0.00     | 0.00     | 0.31     | 0.33  |
| TOTAL              | 0.02     | 0.00     | 0.01     | 0.03      | 0.31     | 0.00     | 0.01     | 0.32     | 0.35  |
|                    |          |          |          |           |          |          |          |          |       |

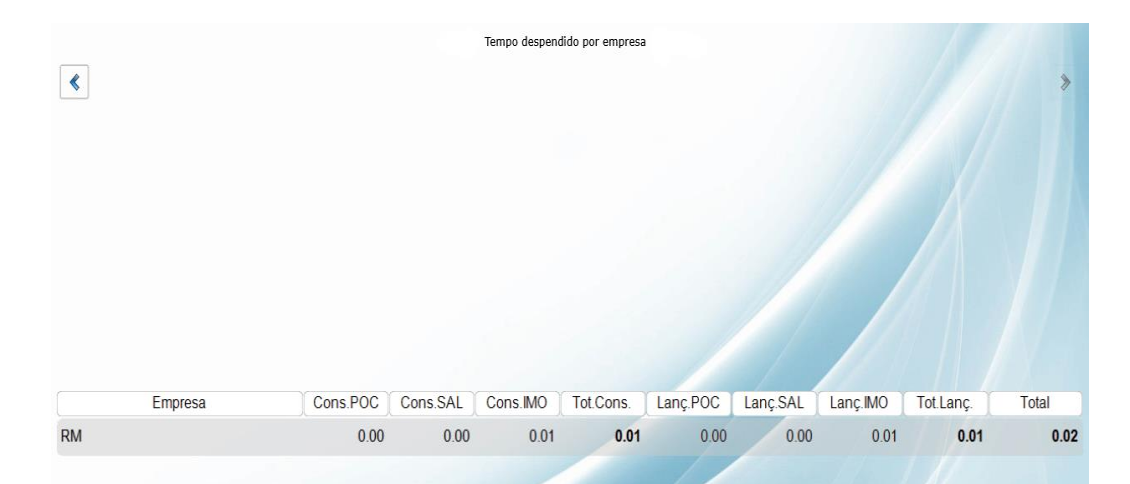

|         |         |         |           | Custo do ar | mazenamento por ( | empresa |            |            |            |            |
|---------|---------|---------|-----------|-------------|-------------------|---------|------------|------------|------------|------------|
| *       |         |         |           |             |                   |         |            |            |            | >          |
|         |         |         |           |             |                   |         |            |            |            |            |
|         |         |         |           |             |                   |         |            |            |            |            |
|         |         |         |           |             |                   |         |            |            |            |            |
|         |         |         |           |             |                   |         |            |            |            |            |
|         | Empresa | Val./Mb | Poc T.BD. | Sal T.BD.   | Imo T.BD.         | Total   | Poc V.Arm. | Sal V.Arm. | Imo V.Arm. | Total Arm. |
| J, Lda. |         | 25,00   | 0.00      | 0.00        | 32.94             | 32.94   | 0.00       | 0.00       | 823.50     | 823.50     |
| RM      |         | 25,00   | 311.50    | 0.00        | 0.00              | 311.50  | 7,787.50   | 0.00       | 0.00       | 7,787.50   |
| TOTAL   |         |         | 311.50    | 0.00        | 32.94             | 344.44  | 7,787.50   | 0.00       | 823.50     | 8,611.00   |

| ٢        |         | Cu        | stos por empresa |           |            |            |            | >        |
|----------|---------|-----------|------------------|-----------|------------|------------|------------|----------|
|          |         |           |                  |           |            |            |            |          |
|          | Empresa | C.Arm.Poc | C.Arm.Sal        | C.Arm.Imo | C.Oper.Poc | C.Oper.Sal | C.Oper.Imo | Total    |
| J., Lda. |         | 0.00      | 0.00             | 823.50    | 469.87     | 11.85      | 0.00       | 1,305.22 |
| RM       |         | 7,787.50  | 0.00             | 0.00      | 4.21       | 0.00       | 0.00       | 7,791.71 |
| TOTAL    |         | 7,787.50  | 0.00             | 823.50    | 474.08     | 11.85      | 0.00       | 9,096.93 |
|          |         |           |                  | 1         |            |            |            |          |

|                       |         | Distribuição | do custo para uma | empresa   |            |            |            |          |
|-----------------------|---------|--------------|-------------------|-----------|------------|------------|------------|----------|
| <                     |         |              |                   |           |            |            |            | *        |
|                       |         |              |                   |           |            |            |            |          |
|                       | Empresa | C.Arm.Poc    | C.Arm.Sal         | C.Arm.Imo | C.Oper.Poc | C.Oper.Sal | C.Oper.Imo | Total    |
| <mark>J</mark> , Lda. |         | 0.00         | 0.00              | 823.50    | 469.87     | 11.85      | 0.00       | 1,305.22 |

# elsifPA Service

## Manual de configuração e operação

#### Instalação

A instalação da componente *elsifPA Service*, elemento essencial da aplicação elsifPA\_DashB, deve ser efetuada num posto de rede ou servidor, preferencialmente com acesso à internet (para consulta de dados fora da rede da empresa). O computador que irá suportar este serviço deverá funcionar de forma permanente.

O processo de instalação inicia-se com a execução, em modo de administrador, do ficheiro de instalação SetupElsifPAService.exe.

#### Configuração inicial (via assistente de configuração)

Após a execução do ficheiro de instalação, é apresentado ao utilizador um assistente de configuração, cuja finalidade é a de automatizar toda o processo de configuração da ligação ao servidor de base de dados.

| Assistente de Cor           | nfiguração                                                              |                                 |                   |                                      | 100 B               |
|-----------------------------|-------------------------------------------------------------------------|---------------------------------|-------------------|--------------------------------------|---------------------|
| Bem vindo ao<br>Com base na | assistente de configuração do els<br>s aplicações instaladas, foram apu | sifPA Service.<br>urados os seg | uintes elementos: |                                      |                     |
| SQL Server                  | servidor                                                                |                                 |                   |                                      |                     |
| Login                       | sa                                                                      | 0                               |                   |                                      |                     |
| Password                    |                                                                         | Ajuda                           |                   |                                      |                     |
| Servidor SQL que            | suportará a informação referente ao elsifi                              | PA Service                      | Servidor SQL que  | contém o licenciamento               |                     |
| 🗌 Utilizar a co             | nfiguração as credenciais do servidor da                                | s aplicações                    | 🛃 Utilizar a co   | nfiguração as credenciais do servido | r das aplicações    |
| SQL Server                  | servidor                                                                |                                 | SQL Server        | servidor                             |                     |
| Login                       | sa                                                                      |                                 | Login             | sa                                   | 2                   |
| Password                    |                                                                         |                                 | Password          | *****                                | İnstalar<br>Licença |
| Endereço (Nome              | e / IP) servidor                                                        |                                 |                   |                                      | ]                   |
|                             |                                                                         |                                 | Anterior          | Continuar                            | Fechar              |

(configurações gerais do elsifPA Service - Assistente de Configuração)

Nesta janela é necessário identificar o servidor contendo as bases de dados a consultar e as respetivas credenciais de acesso e licenciamento.

Caso seja detetada a instalação prévia de uma aplicação ELSIF no posto de trabalho/servidor, o assistente de configuração irá efetuar o preenchimento automático dos campos necessários.

No campo do Endereço deve ser identificada o nome ou IP do posto onde se encontra instalado o serviço.

O botão *Instalar Licença* atualiza automaticamente a licença das aplicações ELSIF instalada no servidor para a sua versão mais recente. Pode ser utilizada em situações em que foi feita a aquisição recente de novas aplicações ou de licenças adicionais para as existentes e esta informação ainda não consta do servidor.

Após a revisão destes elementos, deve-se clicar em Continuar.

| Assistente de Configuração                                                                                                    |
|----------------------------------------------------------------------------------------------------|
| Bem vindo ao assistente de configuração do elsifPA Service.<br>Com base nas aplicações instaladas, foram apurados os seguintes elementos: |
| Definições para o EsifDashB                                                                                                    |
| Início para apuramento de tempos de operação 📴 01-1990                                                                                    |
| Hora para cálculo de tempos de operação 03:00                                                                                             |
| Porto para ligação do elsifPA_DashB 11000                                                                                                 |
| Este serviço pertence a um gabinete de contabilidade                                                                                      |
| Reiniciar a definição de Administrador dos Utilizadores                                                                                   |
| Reiniciar o cálculo de Tempos de Operação                                                                                                 |
|                                                                                                    |
| Anterior Continuar Finalizar                                                                                                    |

(configurações específicas do elsifPA\_DashB - assistente de configuração)

Nesta janela podem ser efetuadas configurações adicionais, específicas da aplicação elsifPA\_DashB.

**Início para apuramento de tempos de operação:** Data para início do cálculo periódico de informação a fornecedor ao *elsifPA\_DashB*. Aplicável apenas a empresas com bases de dados de contabilidade, salários ou imobilizado.

Hora Processamento: Hora para início do cálculo periódico de informação a fornecedor ao *elsifPA\_DashB*. Aplicável apenas a empresas com bases de dados de contabilidade, salários ou imobilizado.

**Tempo de Inatividade:** Tempo considerado pelo processo de cálculo automático para contabilização dos tempos de atividade/inatividade dos funcionários. Aplicável apenas a empresas com bases de dados de contabilidade, salários ou imobilizado.

Porto: Porta da rede local para onde serão redirecionadas as comunicações com este serviço.

**Esta empresa é considerada gabinete de contabilidade:** Define que a empresa onde está a ser feita a instalação do serviço é um gabinete de contabilidade. Esta configuração irá condicionar o modelo padrão proposto por defeito na aplicação *elsifPA\_DashB*.

Após a configuração dos elementos aplicáveis, deve-se clicar em Fechar.

#### Configuração pós instalação

Acedendo à janela principal do serviço, é possível executar novamente o assistente de configuração para alteração das configurações atuais e adição de novos servidores. Também está disponível é como adicionar ou remover servidores manualmente, consultar no ecrã o código QR para instalação e configuração de dispositivos móveis Android ou imprimir um documento em formato *.pdf* para apoio à configuração de dispositivos Android ou Windows.

Todas estas opções são acedidas na opção Configuração do Serviço, disponível no ecrã principal do serviço.

Configuração do Serviço Assistente de Configuração QR-Code para Configuração do ElsifPA\_DashB PDF de configuração do elsifPA\_DashB

#### Configuração de servidores e bases de dados

A gestão dos servidores contendo as bases de dados em uso pelo *elsifPA\_DashB* é feita selecionado o servidor pretendido e clicando em *Alterar*.

| Configurações do Serviço  |                      |                       | - | • ×      |   |
|---------------------------|----------------------|-----------------------|---|----------|---|
| 💐 Configuração do Serviço | 💐 Forçar Atualização | 🔋 Licenças Adicionais |   |          |   |
| Servidor                  |                      |                       |   |          | 1 |
| servidor                  |                      |                       |   |          |   |
|                           |                      |                       |   |          |   |
|                           |                      |                       |   |          |   |
|                           |                      |                       |   |          |   |
|                           |                      |                       |   |          |   |
|                           |                      |                       |   |          |   |
|                           |                      |                       |   |          |   |
|                           |                      |                       |   |          |   |
|                           |                      |                       |   |          |   |
|                           |                      |                       |   |          |   |
|                           |                      |                       |   |          |   |
|                           |                      |                       |   |          |   |
|                           |                      |                       | _ |          | 4 |
| At. Servidor              |                      | Aterar                |   | Eliminar |   |
|                           |                      |                       |   |          |   |
|                           |                      |                       |   | 5 . I    |   |
| Parar Inic                | iar                  |                       |   | Fechar   |   |
|                           |                      |                       |   |          |   |

(janela principal da configuração do serviço)

No ecrã seguinte podem então ser selecionadas as bases de dados a utilizar nas consultas:

| Configuração                  | de Servidores                                  |                                      |                        |               |               |  |        |       |          | × |
|-------------------------------|------------------------------------------------|--------------------------------------|------------------------|---------------|---------------|--|--------|-------|----------|---|
| SQL Server                    | servidor                                       |                                      |                        |               |               |  |        |       |          |   |
| Login                         | sa                                             |                                      |                        |               |               |  |        | Ligar |          |   |
| Password                      | •••••                                          | •••                                  |                        |               |               |  |        |       |          |   |
| Bases de da                   | dos existentes no ser                          | vidor. Caso prete                    | nda, pode assina       | lar as que pr | efere ignorar |  |        |       |          |   |
| <u>1</u> WEuroGe              | st <u>2</u> WEuroPoc                           | 3 WEuroSal                           | 4 WEurolmo             | 5 Verba       | ]             |  |        |       |          |   |
| Código                        | Descricao                                      |                                      |                        |               |               |  |        |       |          |   |
| 0001                          | ANM - MG                                       |                                      |                        |               |               |  |        |       |          |   |
|                               |                                                |                                      |                        |               |               |  |        |       |          |   |
| Note que pod<br>É possível qu | lem existir slides conf<br>ie surjam mensagens | igurados para as<br>de falha de anál | bases de dados<br>ise. | ignoradas.    |               |  | Gravar | 8     | Cancelar |   |

(janela de edição das bases de dados para consulta)

#### Atualização

A atualização da componente *elsifPA Service* é feita automaticamente pelo próprio serviço. Caso necessário, pode ser efetuada manualmente, através da opção *Forçar atualização*.9

#### Licenças Adicionais

É possível adicionar ao serviço servidores de licenciamento adicionais, de forma que os postos de *elsifPA\_DashB* possam optar pela licença a descontar. Esta configuração opcional encontra-se disponível na opção *Licenças Adicionais*. Aqui basta adicionar servidores contendo o seu próprio licenciamento, ficando estes disponíveis para os postos de *elsifPA\_DashB*.

| Descricao                           | Servidor                          |     |  |  |  |
|-------------------------------------|-----------------------------------|-----|--|--|--|
| Elsif - Informática e Serviços, Lda | Informática e Serviços, Lda elsif |     |  |  |  |
|                                     |                                   |     |  |  |  |
|                                     |                                   |     |  |  |  |
|                                     |                                   |     |  |  |  |
|                                     |                                   |     |  |  |  |
|                                     |                                   |     |  |  |  |
|                                     |                                   |     |  |  |  |
|                                     |                                   |     |  |  |  |
|                                     |                                   |     |  |  |  |
|                                     |                                   | ( m |  |  |  |

(janela de configuração de servidores adicionais de licenciamento)

#### Alteração do nome de servidor previamente registado

Caso pretenda alterar o nome de um servidor previamente registado, sem perda de configurações dos modelos e slides existentes, utilize o botão *Alt. Servidor*.

#### Configuração para acesso ao serviço a partir de uma rede externa à rede da empresa

Para que seja possível o acesso ao serviço por parte da aplicação *elsifPA\_DashB*, fora da rede local da empresa, poderão ser necessárias configurações adicionais a nível da infraestrutura da rede, *routers*, *firewalls* e afins. Em caso de dúvida, contate o administrador de rede, a ELSIF ou um dos seus parceiros certificados.

#### Boas práticas de segurança para acesso ao serviço a partir de uma rede externa à empresa

Na implementação deste cenário, atendendo que irá ser exposta informação da empresa via Internet e de forma a reforçar os mecanismos de segurança já presentes no próprio serviço, recomendam-se procedimentos de segurança adicionais, sendo a implementação dos mesmos da completa responsabilidade da empresa:

Configuração do Serviço:

- Restringir as permissões de acesso apenas às empresas necessárias;
- Utilização de credenciais seguras na configuração de acesso ao SQL.